## Why do I need to activate Two-factor Authentication?

**Two-factor Authentication ("2FA")** can strengthen your online account security. In addition to input account password, you are also required to input a one-time password (send to your registered mobile or email) to verify your identification after activate 2FA.

## How to activate Two-factor Authentication?

## 1. Log into the online BOCPT account

| Fm | n | Ιον   | ee |
|----|---|-------|----|
|    | Ρ | i O y | CC |

| Userna                           | ime               |  |  |  |
|----------------------------------|-------------------|--|--|--|
| Or                               |                   |  |  |  |
| Login I                          | D .               |  |  |  |
| Or                               |                   |  |  |  |
| <u>HKID / Passport No. Login</u> |                   |  |  |  |
|                                  | Slide to Continue |  |  |  |

How to reset password? How to activate Two-Factor Authentication?

How to Register & Login?

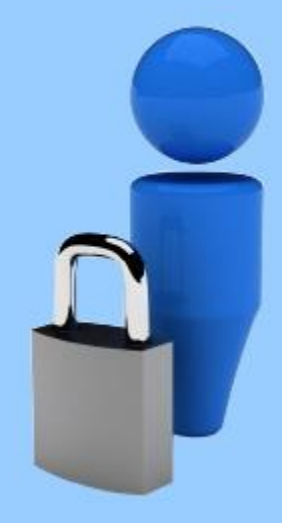

Please DO NOT disclose or store your login ID and password to any third-party platforms such as websites, mobile applications or any financial management software/platform. 2. If you have not activated 2FA, we invite you to do so during logging into account. Select "SMS" or "E-mail" as the method to receive One-time Password.

If you have not registered mobile number and email with us, you can only "Skip" this process. We strongly recommend you to provide a valid mobile number and email with us timely to avoid being unable to log into your account in the future.

| Full implementation of Two-factor A                                                                                                    | uthentication for web account from 1 June 2020                                                                                                    |
|----------------------------------------------------------------------------------------------------|----------------------------------------------------------------------------------------------------|
| Online account security is always the<br>and more reliable online platform f<br>launched Two-factor Authentication (":<br>basis. This measure will be fully im<br>implementation, customers must inpu<br>local mobile phone or email before log<br>to activate 2FA function now, and <u>click</u><br>If the registered mobile No./ E-mail a<br>input your updated mobile No./ E-mail<br>the webpage. You can activate the Tw<br>day after the mobile No./ E-mail addr | priority concern of BOCI-Prudential. To provide a safer<br>or our customers to manage MPF account, we have<br>FA") for online account login in August 2019 on optional<br>plemented starting from <b>1 June 2020</b> . After the full<br>and receive a one-time password (OTP) via a registered<br>into their web account. Please follow instructions below<br>here for the User Guide on how to use 2FA.<br>ddress is not valid, please select the "Skip" button and<br>address on the "Change Personal Details" after log into<br>p-factor Authentication service on the following working<br>ess is updated (cut off time is 4:00pm on each working |
| day).                                                                                                    |                                                                                                    |
|                                                                                                    |                                                                                                    |
| <ul> <li>SMS          <ul> <li>E-mail</li> </ul> </li> </ul>                                                                                                    | e Password receiving method:                                                                                                    |
| One time password will be sent to your                                                                                                    | registered E-mail Address:                                                                                                    |
| xxxxxxx@xxx.xxx                                                                                                    |                                                                                                    |

3. You may also activate 2FA by going to the webpage "Personal Information"
-> "Two-factor Authentication" after log into your account. You may also

change the method to receive one-time password here.

| 샵 Home                                                                              |                                                                                                    | <u></u>                       |  |  |  |
|-------------------------------------------------------------------------------------|----------------------------------------------------------------------------------------------------|-------------------------------|--|--|--|
| ф                                                                                   | 使 デジー 中銀國際英國保誠     PRDENTIAL     英國保誠     BOCI-Prudential Ti                                                                                                    | 信託有限公司<br>rustee Limited      |  |  |  |
| Account Account P<br>Enquiry Management Info                                        | ersonal Statement & Analytic<br>formation Upload/Download Tools e-Trans                                                                                                    | fer                           |  |  |  |
| Change Personal Details Change P                                                    | Password e-Member Two-factor Authentication                                                                                                    | You are logged in as 🙎 Logout |  |  |  |
| Basic Information - Two-factor Authentication -                                     |                                                                                                    |                               |  |  |  |
| Member: Employee<br>English Name-                                                   | Please note: the registered mobile No./ E-mail address of your account(s) will be taken as the default<br>mobile No./ E-mail address for Two-factor Authentication. If you do not provide a local mobile No./ E-<br>mail address, we may not be able to provide some of the electronic services via mobile No./ E-mail<br>address (such as e-Member notification, deliver one-time password for Two-factor Authentication).<br>If the mobile No./ E-mail address you have registered for Two Factor Authentication is not valid, please |                               |  |  |  |
| Last login:<br>31/01/2020 5:48:20<br>PM<br>Status: Success                          | input your updated mobile No./ E-mail address on the "Change Personal Details" webpage. You are<br>required to log into your MPF account on the following working day after the mobile No./ E-mail<br>address is updated (cut off time is 4:00pm on each working day) to <u>re-activate</u> the Two-factor<br>Authentication service.                                                                                                    |                               |  |  |  |
|                                                                                     | For more details of Two Factor Authentication services, please click <u>here</u>                                                                                                    |                               |  |  |  |
| e-Members<br>Protect<br>Environment                                                 | Your settings is as follows:                                                                                                    |                               |  |  |  |
| Setup<br>Fund Price                                                                 | Verification Code / One-time password receiving method                                                                                                    | SMS                           |  |  |  |
|                                                                                     | Hong Kong Mobile No.                                                                                                    | XXXXXXXX                      |  |  |  |
| My Taalbax                                                                          | Status                                                                                                    | Activated                     |  |  |  |
| You have not set up<br>your toolbox yet,<br>please press the<br>'Setting' to set up | Change to Email Account                                                                                                    | : Summary)                    |  |  |  |

4. Press "Activate", you will then receive a one-time password from your registered mobile or email. Input the verification code and press "Submit".

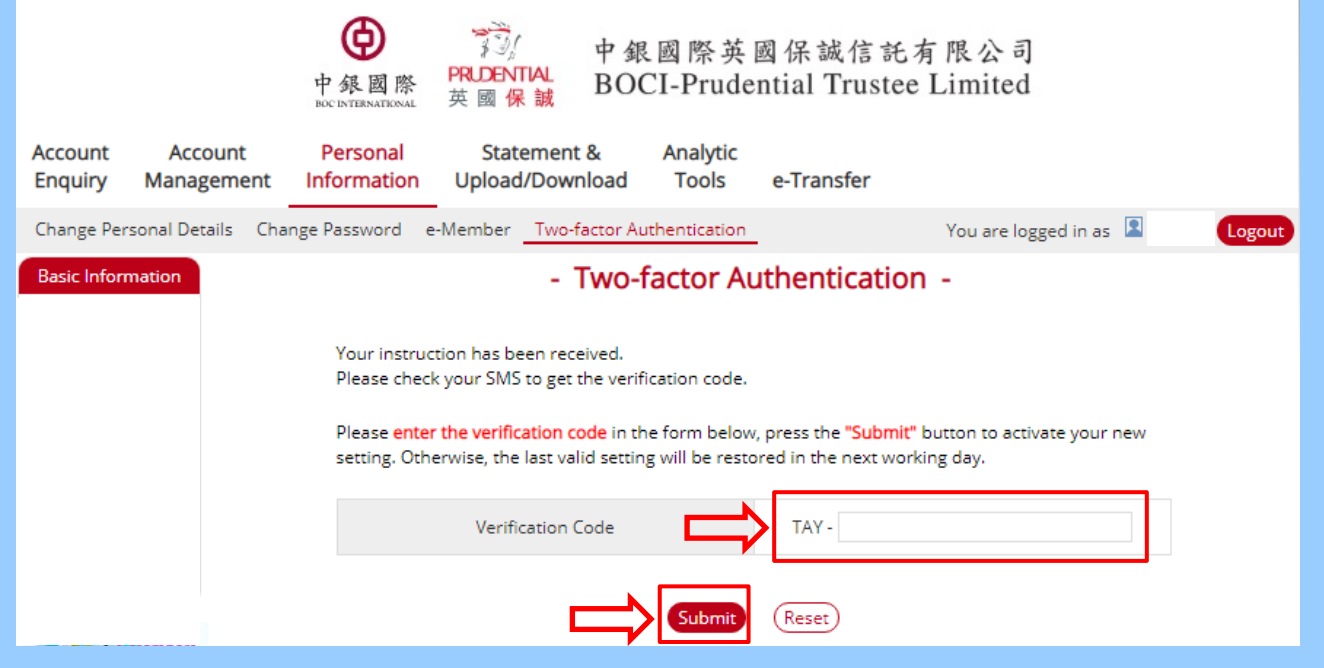

5. After 2FA is activated, you will need to input a one-time password

whenever you log into your account to verify your identification.

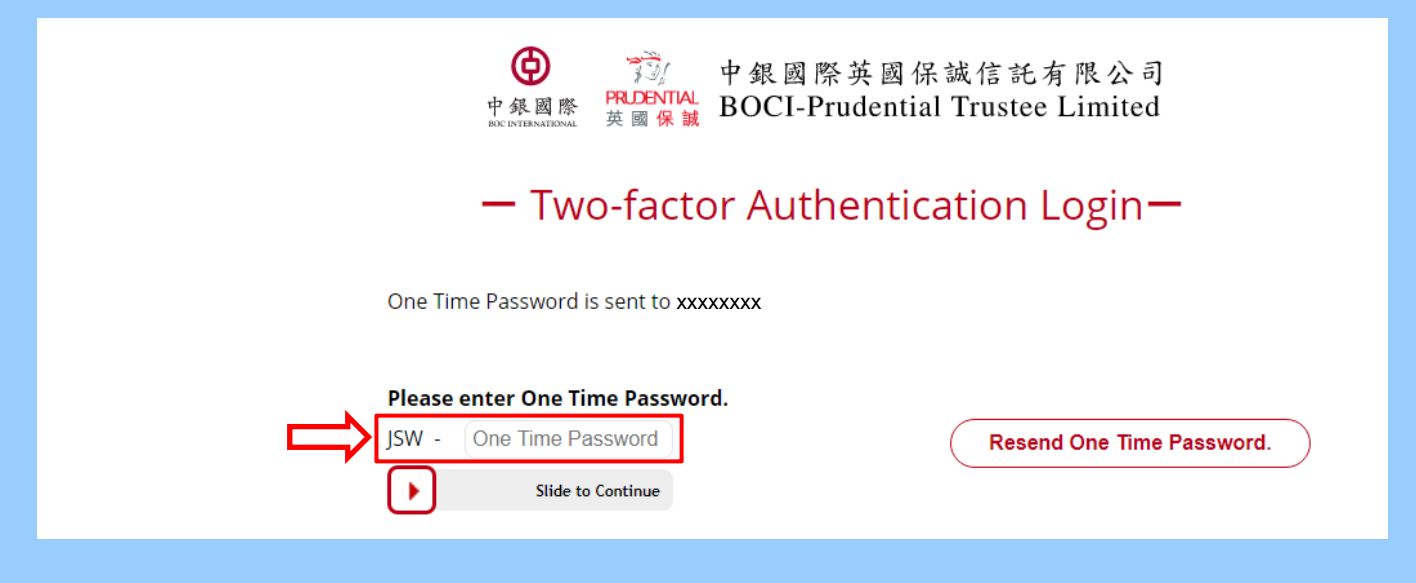

## How to change the mobile No. or email address that has activated 2FA?

If your registered mobile No. or email address that has activated 2FA is not valid anymore, you need to submit a Change of Scheme Member's Particulars form to us (the form can be obtained from our website "Download Corner"), or contacting our call center to make the change. You are required to re-activate 2FA service when you log into web account next time, after the change is completed.